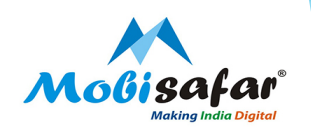

# **Domestic Money Transfer**

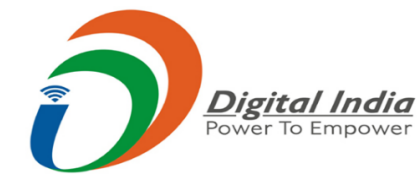

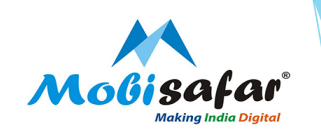

#### **Step 1 : Select Services from Menu**

| Channel Partner's     | Partner's Wallet | Services     | Register Comp | iplaint Reports |
|-----------------------|------------------|--------------|---------------|-----------------|
| Jser LoggedIn Details |                  | MONEY TRANS  | SFER 🕨        |                 |
| UserCode*             |                  | AEPS/MICRO   | ATM ►         |                 |
| Date*                 |                  | TRAVEL ►     |               | To Date*        |
|                       |                  | CASH COLLECT | TION ►        |                 |
| View                  |                  | INSURANCE    | •             |                 |
|                       |                  | PAN CARD     | •             |                 |
|                       |                  | RECHARGE & I | BILLPAY ►     |                 |

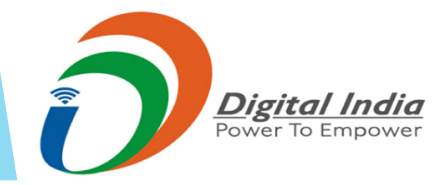

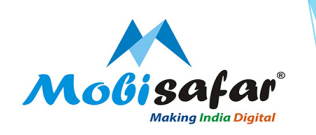

### Step 2 : Select Mobisafar DMR

| Channel Partner's     | Partner's Wallet | Services        | Register Comp | laint Reports            |   |
|-----------------------|------------------|-----------------|---------------|--------------------------|---|
| User LoggedIn Details |                  | MONEY TRANSFER  | ۰ 🕨           | MOBISAFAR DMR            |   |
| UserCode*             |                  | AEPS/MICRO ATM  | • •           | MOBISAFAR DMR 2          |   |
| Date*                 |                  | TRAVEL ►        |               | YESBANK MONEY TRANSFER   |   |
|                       |                  | CASH COLLECTIO  | N Þ           | NEPAL MONEY TRANSFER     | - |
| View                  |                  |                 | •             | NEV ICICI CASH DEPOSIT   |   |
|                       |                  | PAN CARD 🕨      |               | CREDIT CARD BILL PAYMENT |   |
|                       |                  | RECHARGE & BILL | PAY ►         |                          |   |

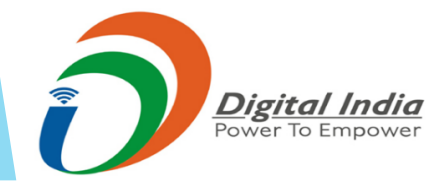

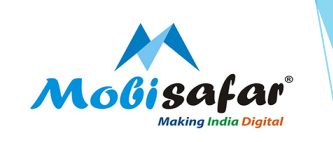

#### **Step 3: Enter Sender's mobile number/ Account number**

| Channel Partner's                                                                                                    | Partner's Wallet                                                                                | Services                          | Register Complaint              | Reports            |
|----------------------------------------------------------------------------------------------------|-------------------------------------------------------------------------------------------------|-----------------------------------|---------------------------------|--------------------|
| MOBISAFAR - MONEY TRAN                                                                                                    | ISFER                                                                                           |                                   |                                 |                    |
| How to initiate money tran<br>-> Please enter 10 digit send<br>-> If entered mobile number<br>-> Use same MPIN to complete | <b>usfer</b><br>er mobile number as mention<br>is not register then you have<br>te transaction. | ned below.<br>to register first v | vith receieved OTP on same numb | er & set new MPIN. |
| Click Here to View FAQ                                                                                                    |                                                                                                 |                                   |                                 |                    |
|                                                                                                    |                                                                                                 |                                   |                                 |                    |
| Search Sender                                                                                                    |                                                                                                 |                                   |                                 |                    |
| Sender Mobile(10 Digit)                                                                                                    | ○ Sender A/c No                                                                                 |                                   |                                 |                    |
| Register Sende                                                                                                    | r's mobile num                                                                                  | ber                               |                                 |                    |
| Search Sender                                                                                                    |                                                                                                 |                                   |                                 |                    |
|                                                                                                    |                                                                                                 |                                   |                                 |                    |

7042668166 /ant YES NO

Entered sender mobile are not registered. Do you want to register?

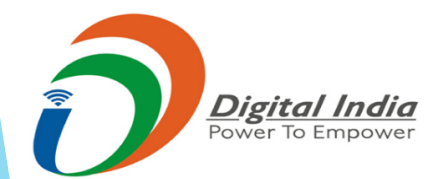

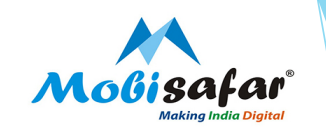

**Step 4 : Enter Sender's details and Mpin along with OTP received on Sender's number** 

| Your mobile is not registered to remittance service. Kindly register first. OTP for registration has been sent to your mobile. |                                                                                              |                                                                                                    |  |  |  |  |  |  |
|----------------------------------------------------------------------------------------------------|----------------------------------------------------------------------------------------------|----------------------------------------------------------------------------------------------------|--|--|--|--|--|--|
| Sender Mobile Number                                                                                                    | 7042668166                                                                                   |                                                                                                    |  |  |  |  |  |  |
| Sender Name*                                                                                                    | Karan Tandon<br>Enter Valid Name as per RBI rı<br>वैंक मनी ट्रांसफर में प्रेषक/सेन्डर की जान | ules. If any Incorrect Name found, transaction will be on hold without Intimation किसी भी प्रकार के दंड/पेनल्टी से बचने के लिए कृप्या<br>नकारी(नाम एवं पता) हमेशा पूर्ण रूप से सही भरें। |  |  |  |  |  |  |
| New MPIN*                                                                                                    | ••••                                                                                         |                                                                                                    |  |  |  |  |  |  |
| Confirm New MPIN*                                                                                                    | ••••                                                                                         |                                                                                                    |  |  |  |  |  |  |
| Enter OTP(you have received)*                                                                                                  | 7810                                                                                         | Resend OTP                                                                                                    |  |  |  |  |  |  |

Submit Cancel

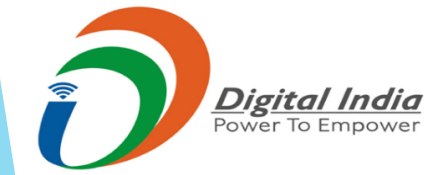

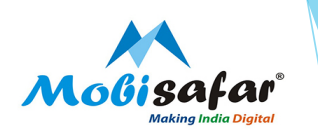

Step 5: Select add new beneficiary and add beneficiary details.

- 1.) Bank name
- 2.) Account number
- 3.) IFSC Code

Enter Mpin and select Add with Verification (Charges (Rs. 3 + Rs. 1) - [Rs. 1 will be credit to Customer's Bank Account

| Channel Partner's                                              | Partner's Wallet                                                                                                    | Services               | Register Complaint           | Reports     |                                              |               |
|----------------------------------------------------------------|----------------------------------------------------------------------------------------------------|------------------------|------------------------------|-------------|----------------------------------------------|---------------|
| MOBISAFAR - MONEY TRANSF                                       | ER                                                                                                    |                        |                              |             |                                              |               |
| Sender Details                                                 |                                                                                                    |                        |                              |             |                                              |               |
| Mobile Number<br>Available Transfer Limit(Rs.)<br>Forgot MPIN? |                                                                                                    | 7042668166<br>25000.00 | Name<br>KYC Type             |             | Karan Tandon <u>Change Sender</u><br>MIN KYC | <u>r Name</u> |
| Beneficiary Registration                                       |                                                                                                    |                        |                              |             |                                              |               |
| Register Type*                                                 | Without the second second s | out Using IFSC OUsin   | g IFSC O Credit Card Payment |             |                                              |               |
| Bank Name*                                                     | SELE                                                                                                    | ст                     | × •                          |             |                                              |               |
| Beneficiary Name*                                              | MSP389                                                                                                    | 97                     |                              |             |                                              |               |
| Beneficiary Account Number*                                    |                                                                                                    |                        |                              |             |                                              |               |
| IFSC Code*                                                     |                                                                                                    |                        |                              |             |                                              |               |
| Bank Name                                                      |                                                                                                    |                        |                              | Branch Name |                                              |               |
| City                                                           |                                                                                                    |                        |                              | State       |                                              |               |
| Mobile                                                         | 704266                                                                                                    | 8166                   |                              |             |                                              |               |
| MPIN*                                                          |                                                                                                    |                        |                              |             |                                              |               |

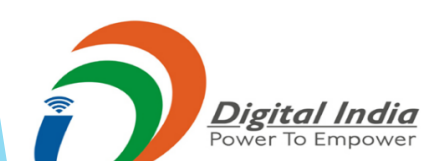

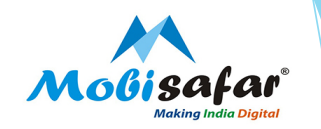

#### **Step 6: Select mode of transaction as IMPS or NEFT**

| Channel Partner's                                                     | Partner's Wallet       | Services               | Register Complaint      | Reports |                                                   | ት 🕯 🕹 |
|-----------------------------------------------------------------------|------------------------|------------------------|-------------------------|---------|---------------------------------------------------|-------|
| MOBISAFAR - MONEY TRAN                                                | ISFER                  |                        |                         |         |                                                   |       |
| Sender Details                                                        |                        |                        |                         |         |                                                   |       |
| Mobile Number<br>Available Transfer Limit(Rs.)<br><u>Forgot MPIN?</u> |                        | 7042668166<br>25000.00 | Name<br>KYC Type        |         | Karan Tandon <u>Change Sender Name</u><br>MIN KYC |       |
| List of Beneficiary                                                   |                        |                        |                         |         |                                                   |       |
| Now NEFT is working 24*                                               | 7 (On holidays also)   | NEFT हफ्ते के सातों दि | न २४ घंटे चालू रहती है. |         |                                                   |       |
| 👻 Search 📑 Add New B                                                  | eneficiary 👍 Back to S | Sender Search          |                         |         |                                                   |       |

|          |              | · · · · · · · · · · · · · · · · · · · |             |                 |           |        |                    |                 |                     |
|----------|--------------|---------------------------------------|-------------|-----------------|-----------|--------|--------------------|-----------------|---------------------|
| Name     | Account No.  | Bank                                  | IFSC Code   | Verified Status | Pay Mode  | Status | RegType            | Change Status   | Created Date        |
| MSP38997 | 039901565244 | ICICI BANK LIMITED                    | ICIC0000399 | ×               | IMPS NEFT | ACTIVE | Without Using IFSC | Active Deactive | 04/08/2020 15:08:57 |

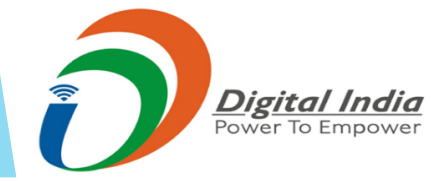

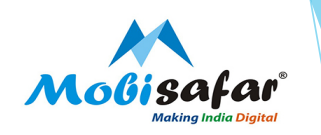

#### Step 7: Enter Amount and Mpin

| Channel Partner's Partner's Wallet                                                                                        | Services                                             | Register Complaint                                            | Reports                                                                                 |        | 💶 🟦 🕚 |
|----------------------------------------------------------------------------------------------------|------------------------------------------------------|---------------------------------------------------------------|-----------------------------------------------------------------------------------------|--------|-------|
| MOBISAFAR - MONEY TRANSFER                                                                                                |                                                      |                                                               |                                                                                         |        |       |
| Initiate Transaction                                                                                                    |                                                      |                                                               |                                                                                         |        |       |
| Sender Avail Balance(Rs.)                                                                                                 | 250                                                  | 00.00                                                         |                                                                                         |        |       |
| Benef Register Type                                                                                                    | Wit                                                  | hout Using IFSC                                               |                                                                                         |        |       |
| Benef Account Number                                                                                                    | 459                                                  | 302120003003                                                  |                                                                                         |        |       |
| Benef Account Name                                                                                                    | SUN                                                  | DARAM YADAV                                                   |                                                                                         |        |       |
| Bank IFSC                                                                                                    | UBI                                                  | N0550809                                                      |                                                                                         |        |       |
| Remittance Mode                                                                                                    | IMP                                                  | S                                                             |                                                                                         |        |       |
| Remittance Amount*                                                                                                    | 100                                                  | 000                                                           | (Min:100)                                                                               |        |       |
| Txn Fee"                                                                                                    | 100                                                  | .00                                                           |                                                                                         | Amount | Fee   |
| MPIN*                                                                                                    |                                                      |                                                               |                                                                                         | 5000   | 50.00 |
| Ferms and Conditions                                                                                                    |                                                      |                                                               | ,                                                                                       | 5000   | 50.00 |
| If the account number and IFSC code of the beneficia<br>immediately. The amount will be refunded by deducti<br>some days. | ry is incorrect, then the<br>ng the servie fees, whe | transaction will fail. In this<br>n Mobisafar receives the am | case, the amount will not be refunded<br>ount from the Bank. This may take few hours to |        |       |
| ✓ I have read and accepted the Terms and Cond                                                                             |                                                      |                                                               |                                                                                         |        |       |
| Submit Cancel                                                                                                    |                                                      |                                                               |                                                                                         |        |       |
|                                                                                                    |                                                      |                                                               |                                                                                         |        |       |
|                                                                                                    |                                                      |                                                               |                                                                                         |        |       |
|                                                                                                    |                                                      |                                                               |                                                                                         |        |       |

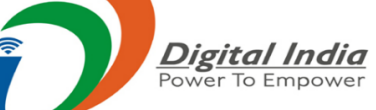

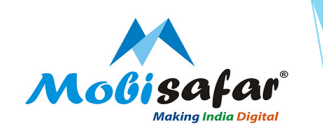

#### Step 8 : Transaction Success, Press the tab "Get slip" for transaction slip

| Chann    | el Partner's           | Partner's Wall | et Services Regi             | ster Complain | t          | Reports         |                   |                      |         |        | Ł               | ŝ.                | ወ    |
|----------|------------------------|----------------|------------------------------|---------------|------------|-----------------|-------------------|----------------------|---------|--------|-----------------|-------------------|------|
| MOBISAFA | AR - MONEY TRANSF      | ER             |                              |               |            |                 |                   |                      |         |        |                 |                   |      |
|          |                        |                |                              | Your Trans    | saction S  | Status          |                   |                      |         |        |                 |                   |      |
| Txn Id   | Txn Date               | Reference      | Reference1                   | Txn<br>Amount | Txn<br>Fee | Account No.     | Account Name      | Mode/IFSC            | Status  | Reason | De              | escript           | tion |
| 64994549 | 05/08/2020<br>12:53:05 | 021812142838   | ECO_SYS_USR6_080520201253062 | 5000.00       | 50.00      | 459302120003003 | SUNDARAM<br>YADAV | IMPS/<br>UBIN0550809 | Success |        | Transa<br>Succe | action<br>ssful/0 | ,    |
| 64994545 | 05/08/2020<br>12:53:03 | 021812142776   | ECO_SYS_USR8_080520201253045 | 7 5000.00     | 50.00      | 459302120003003 | SUNDARAM<br>YADAV | IMPS/<br>UBIN0550809 | Success |        | Transa<br>Succe | action<br>ssful/0 |      |

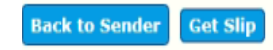

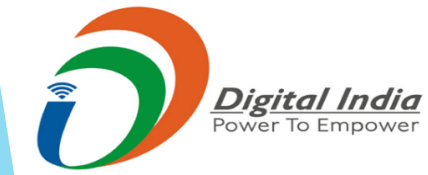

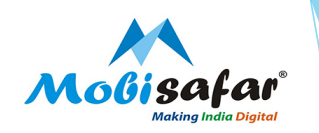

Step 9 : Transaction Slip

|                | MONEY TRANSFER SLIP |              |            |             |              |              |         |  |  |
|----------------|---------------------|--------------|------------|-------------|--------------|--------------|---------|--|--|
| MSP Code:      |                     | MSP0042      |            | MSP Name:   |              |              |         |  |  |
| Transaction Am | ount(INR):          | 2,800.00     | 800.00     |             |              |              |         |  |  |
| Sender Name:   |                     | Sender Mob:  |            |             |              |              |         |  |  |
|                |                     |              |            |             |              |              |         |  |  |
| Txn Id         | Txn Date            | Reference    | Txn Amount | Account No. | Account Name | Mode/IFSC    | Status  |  |  |
| 64998496       | 05/08/2020 13:15:38 | 021813038272 | 2800.00    |             |              | IMPS/ ALLAO: | Success |  |  |

#### Generic T&C/Disclaimer

Close

Print

MOBISAFAR only a Business Correspondent (BC) of Payment Bank Limited and this outlet is a BC Agent of Payment Bank Limited through MOBISAFAR.
Customer is requested to furnish correct Beneficiary details (beneficiary name, Account No., Bank details) at the time of Beneficiary registration.
If the customer is charged in excess of the Fees/charges Rs.28.00 including GST. He/She should complain about the same on MOBISAFAR Customer Care Number.
MOBISAFAR will not entertain any complain with reference to any mistake/omission on the part of the sender.
For any registration related issues the Sender should contact the BC Agent

This is a computer generated slip and does not require any signature.

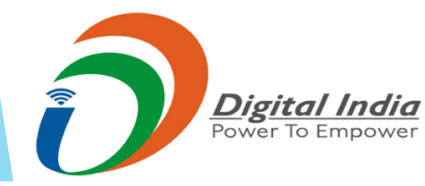

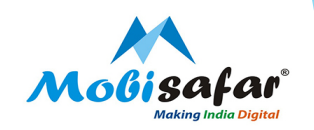

## **DMT REFUND PROCESS**

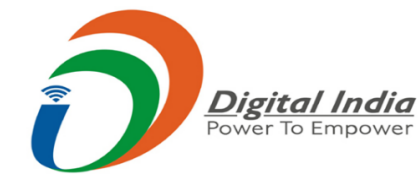

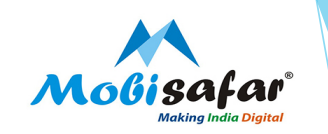

Step 1 : Go to View Transaction status, enter transaction ID Or mobile number, date and click search

| Channel Partner's                                                                                              | Partner's Wallet                                                                              | Services                                 | Register Complaint                 | Reports                                                                                                    |                                                                       | 1 1         |
|----------------------------------------------------------------------------------------------------|-----------------------------------------------------------------------------------------------|------------------------------------------|------------------------------------|----------------------------------------------------------------------------------------------------|-----------------------------------------------------------------------|-------------|
| BISAFAR - MONEY TRAN                                                                                           | ISFER 2                                                                                       |                                          |                                    |                                                                                                    |                                                                       |             |
| ow to initiate money tran<br>Please enter 10 digit send<br>If entered mobile number<br>Use same MPIN to comple | <b>isfer</b><br>er mobile number as mentic<br>is not register then you hav<br>te transaction. | oned below.<br>ve to register first witl | n receieved OTP on same number     | r & set new MPIN.                                                                                                |                                                                       |             |
| ick Here to View FAQ                                                                                           |                                                                                               |                                          |                                    |                                                                                                    |                                                                       |             |
| earch Sender                                                                                                   |                                                                                               |                                          |                                    |                                                                                                    |                                                                       |             |
| Sender Mobile(10 Digit)                                                                                        | ⊖ Sender A/c No                                                                               |                                          |                                    |                                                                                                    |                                                                       |             |
| Gearch View Transaction                                                                                        | on Status IMPS NPCI 1                                                                         | Txn Status GO T                          | D DMR-1                            |                                                                                                    |                                                                       |             |
|                                                                                                    |                                                                                               |                                          |                                    | and the second second second second second second second second second second second second second second second | the large floor                                                       |             |
| Note: Dear User, We are<br>sobaboy                                                                             | re des og you, Please do i                                                                    | not refresh page durii                   | ng transaction or after transactio | n or anywhere else it may be effect o<br>Mobicafar Services I                                                    | f double entry/logout.                                                |             |
| VERIFIED & SECURED                                                                                             |                                                                                               | Customer                                 | Care No. from 9AM to 6PM: 016      | 1-5015050(Mon-Sat)   Support care                                                                                | email: care@mobisafar.com   Emergency call: Contact your Area Manager |             |
|                                                                                                    |                                                                                               |                                          |                                    |                                                                                                    |                                                                       |             |
| 40BISAFAR DMR -                                                                                                | Transaction Statu                                                                             | 5                                        |                                    |                                                                                                    |                                                                       |             |
| Transaction ID                                                                                                 |                                                                                               |                                          |                                    | Sender Mobile                                                                                                    |                                                                       |             |
| Benef A/c.                                                                                                    |                                                                                               |                                          |                                    |                                                                                                    |                                                                       |             |
| From Date*                                                                                                    |                                                                                               | 07/08/2020                               |                                    | To Date*                                                                                                    | 07/08/2020                                                            |             |
| Status                                                                                                    |                                                                                               |                                          |                                    | Eatch From*                                                                                                    | Live DataBase                                                         |             |
| Status                                                                                                    |                                                                                               | All •                                    |                                    | recontroll                                                                                                    | Older data than $31/03/2020$ is available between 09PM to 06 AM       |             |
|                                                                                                    |                                                                                               |                                          |                                    |                                                                                                    | Note: Amount will refund with OTP for only rejected transac           | tion status |
| Search Close                                                                                                   |                                                                                               |                                          |                                    |                                                                                                    |                                                                       |             |
|                                                                                                    |                                                                                               |                                          |                                    |                                                                                                    |                                                                       |             |
|                                                                                                    |                                                                                               |                                          |                                    |                                                                                                    |                                                                       |             |
|                                                                                                    |                                                                                               |                                          |                                    |                                                                                                    | /                                                                     |             |
|                                                                                                    | Digital Ind                                                                                   | dia                                      |                                    |                                                                                                    |                                                                       |             |
| Po                                                                                                    | ower To Empo                                                                                  | wer                                      |                                    |                                                                                                    |                                                                       |             |
|                                                                                                    |                                                                                               |                                          |                                    |                                                                                                    |                                                                       |             |

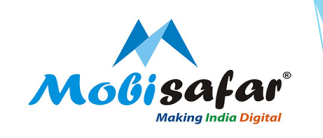

Rejected Rejected

Rejected

Rejected

Step 2 : Select transaction ID and click on "Request for OTP" below

5000.00

5000.00

06/07/2020 17:27:52 MOBISAFAR DMR

04/07/2020 18:28:43 MOBISAFAR DMR

| MOBISAFAR DMR - Transaction Status |            |                      |                                                                        |
|------------------------------------|------------|----------------------|------------------------------------------------------------------------|
| Transaction ID                     |            | Sender Mobile        |                                                                        |
| Benef A/c.                         |            |                      |                                                                        |
| From Date*                         | 01/07/2020 | To Date <sup>®</sup> | 15/07/2020                                                             |
| Status                             | Rejected V | Fetch From*          | Live DataBase                                                          |
|                                    |            |                      | Older data than 31/03/2020 is available between 09PM to 05 AM          |
|                                    |            |                      | Note: Amount will refund with OTP for only rejected transaction status |
| Search Close                       |            |                      |                                                                        |

50.00 018817073828 SUSHIL KUMAR 7814570352

9646374693

50.00 018618064719 SHESH NATH

70830100013801 RAJESHAVARI KUNWAR

MAHIMA DEVI WO SHES

73880100138171

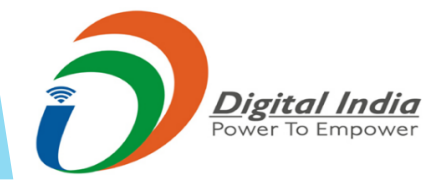

Request for OTP 60865649 MSP0042 MEERA

equest for OTP 60608526 MSP0042 MEERA

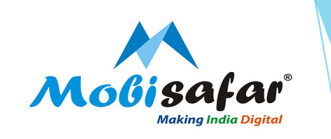

Step 3 : Enter OTP received on Sender's Mobile & Submit. Amount will be refunded back.

| MOBISAFAR DMP     | R - Transacti | on Status |          |                     |         |                                       |                                                 |                                               |                            |                                                                                  |           |                         |          |                    |
|-------------------|---------------|-----------|----------|---------------------|---------|---------------------------------------|-------------------------------------------------|-----------------------------------------------|----------------------------|----------------------------------------------------------------------------------|-----------|-------------------------|----------|--------------------|
| Transaction ID    |               |           |          |                     |         |                                       |                                                 | Sender Mobile                                 |                            |                                                                                  |           |                         |          |                    |
| Benef A/c.        |               |           |          |                     |         |                                       |                                                 |                                               |                            |                                                                                  |           |                         |          |                    |
| From Date*        |               |           |          |                     |         |                                       |                                                 | To Date*                                      |                            |                                                                                  |           |                         |          |                    |
| Status Rejected V |               |           |          | Rejected 🗸          |         |                                       |                                                 | Fetch From*                                   | Live Data<br>Older data th | ive DataBase<br>r data than <b>31/03/2020</b> is available between 09PM to 06 AM |           |                         |          |                    |
|                   |               |           |          |                     |         |                                       |                                                 |                                               |                            |                                                                                  |           | Amount will refund with |          |                    |
|                   |               | User Code | User Nar | ne Txn Date         | Ор      | erator                                | Txn Amount                                      | Txn Fee Service                               | SenderName                 | SenderMobile                                                                     | Benef A/c | Benef Name              | Status   | Refund Date Reason |
|                   | 60865649      | MSP0042   | MEERA    | 06/07/2020 17:27:52 | MOBISAR | AR DMR                                | 5000.00                                         | 50.00 018817073828                            | SUSHIL KUMAR               | 7814570352                                                                       |           | RAJESHAVARI KUNWAR      | Rejected |                    |
|                   |               |           |          |                     |         | Transac<br>Sender<br>Sender<br>Refund | tion ID 60<br>Name 50<br>Mobile 78<br>Amount 50 | 0865649<br>JSHIL KUMAR<br>814570352<br>000.00 |                            |                                                                                  |           |                         |          |                    |

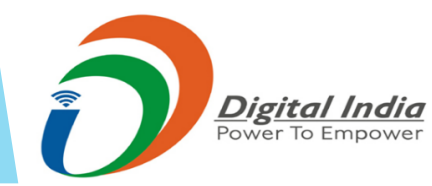

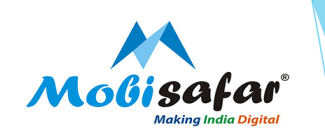

#### FAQ

- **Transaction status is showing "Success"**, but amount not credited in customer's account
- Transaction seems to be success. Please ask beneficiary to recheck his/her bank account. If not credited, please provide updated clear copy of passbook/Statement.
- Amount transferred to wrong account
- Please share correct account number, account number and IFSC code, We will try to get the same refunded within 30 days
- □ Transaction status is showing "Pending"
- Transaction showing Pending from NPCI/Beneficiary Bank. Status of transaction will be updated within 48 working hours.
- □ Transaction status is showing "Failed"
- > Amount already refunded in your wallet. Please check ledger statement.
- **D** Transaction status is showing "Rejected" refund not credited in wallet
- > Please get refund after verifying OTP from Transaction status option

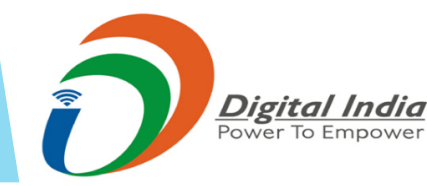

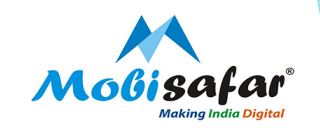

### **THANK YOU**

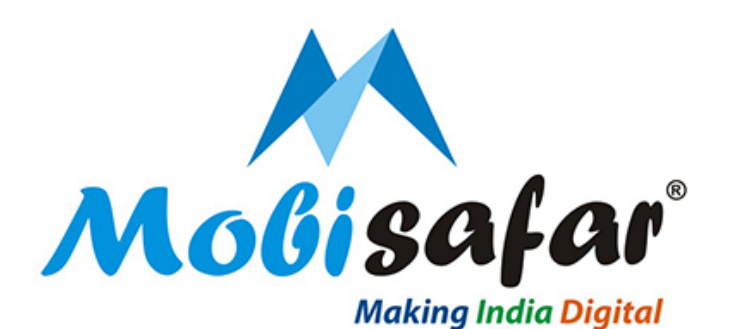

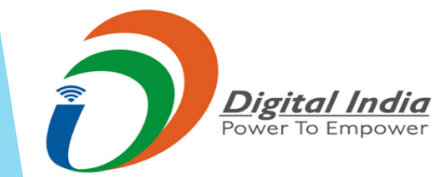